1台目 無線内蔵パソコンをお使いの場合(手動)

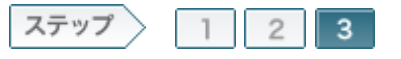

## 3.無線親機へ接続し、インターネットに接続します

無線親機とモデム/ONU/CTUの接続が完了したら、パソコンを無線親機に接続し、暗号化の設定をおこないます。

#### 3-1

接続先となる無線親機のSSID(12ケタのMACアドレス)と、暗号化キー(13 ケタの英数文字)を確認します。

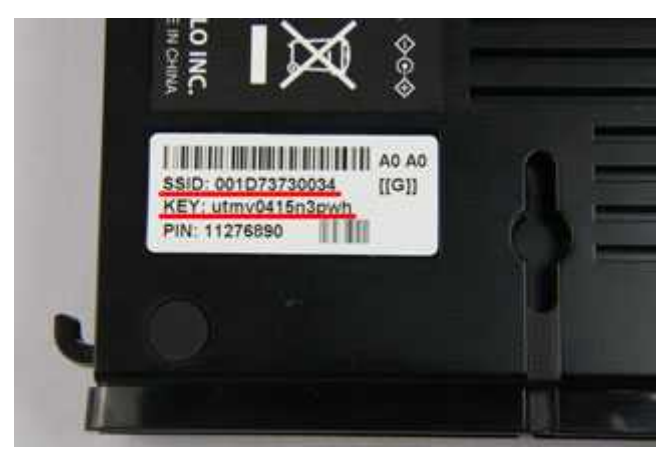

# memo:

- SSIDの初期値は、無線親機本体のシールで確認することができます。
- 写真のWHR-G300Nの場合は、側面のラベルで確認することができます。

3-2

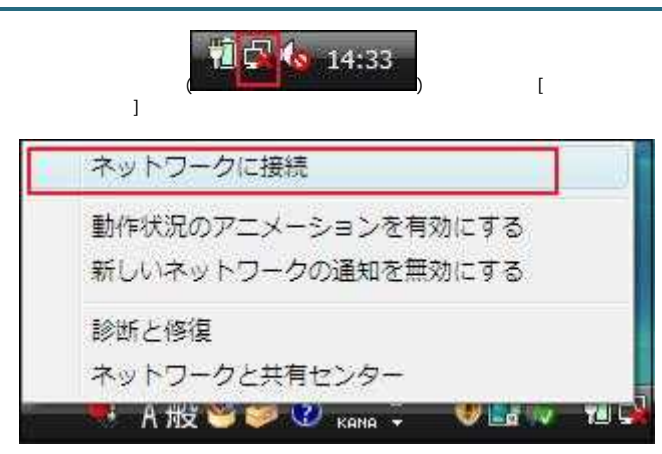

#### 3-3

手順1で確認した無線親機のSSIDを選択し、[接続]をクリックします。

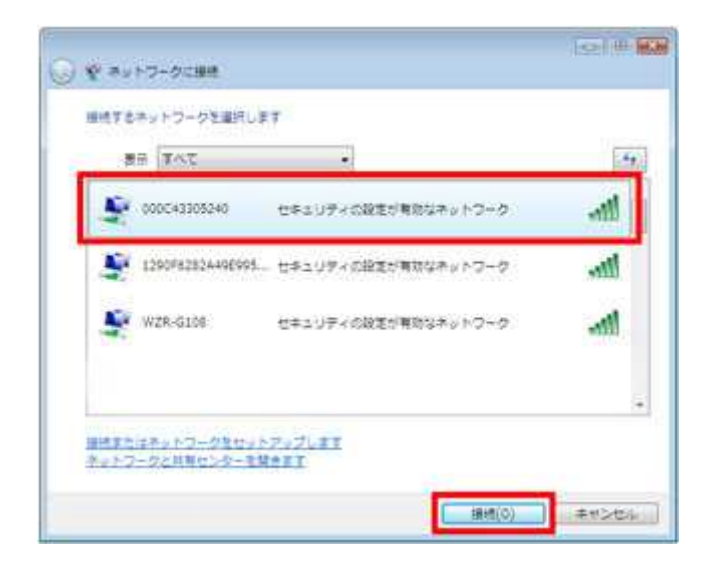

| M memo: | 手順1で確認した無線親機のSSIDが表示されていない場合は、画面右上の「ネットワーク一覧を最新の情報に更新」(しまう)、をクリックしてください。 |
|---------|--------------------------------------------------------------------------|
|---------|--------------------------------------------------------------------------|

3-4

手順1で確認した暗号化キー(13ケタの英数文字)を、[セキュリティキーま たはパスフレーズ]欄に入力し、[接続]をクリックします。

| Q ¥ ** | 1-2-9:84                                                                                |
|--------|-----------------------------------------------------------------------------------------|
| 000C43 | 1852-40 のネットワーク セキュリティ キーまたは ICスフレーズを入力してくたさい<br>1972スフレーズは、ネットワークをセットアップした実験者から受け取ります。 |
| 2417   | リティ ホーまた(エリスフレース(5):                                                                    |
|        | ・・・・・・・・・・・・・・・・・・・・・・・・・・・・・・・・・・・・                                                    |
|        |                                                                                         |
| ø      | 000C43305340 のネットワーク投送が保存された <u>USE フラッシュ ドライブ</u> があ<br>る場合は、そのドライブを購入してくたさい。          |
|        | ( MM ) キャンセル ···                                                                        |

でで、memo: 「パスワードの文字を表示する」にチェックを入れると、入力した文字が表示されるため、入力ミスを防ぐことができます。

#### 3-5

「正しく接続しました」と表示されたら、「このネットワークを保存します」と「この接続を自動的に開始します」にチェックマークをつけて、[閉じる]をクリックします。

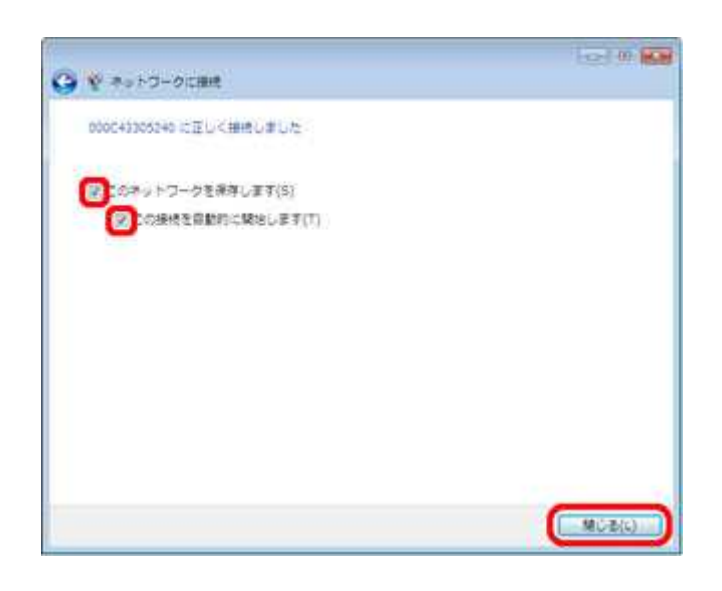

#### 3-6

接続した無線親機に「接続」と表示されます。

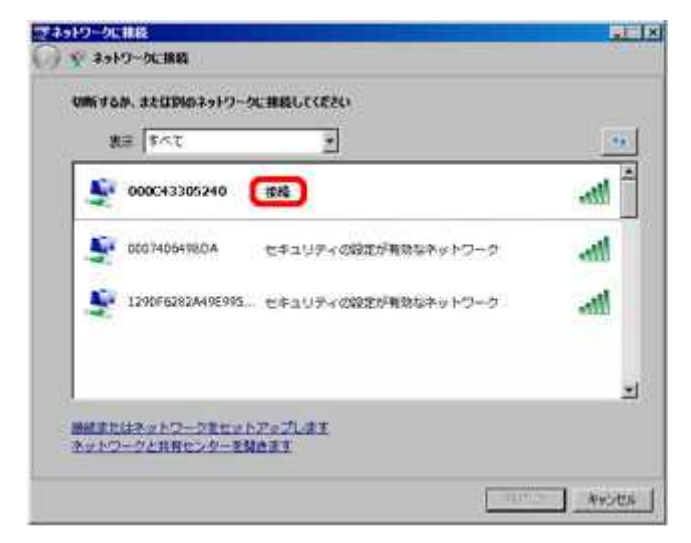

#### 3-7

Internet ExplorerなどのWEBプラウザを起動し、インターネットに接続しま す。(例:buffalo.jp)

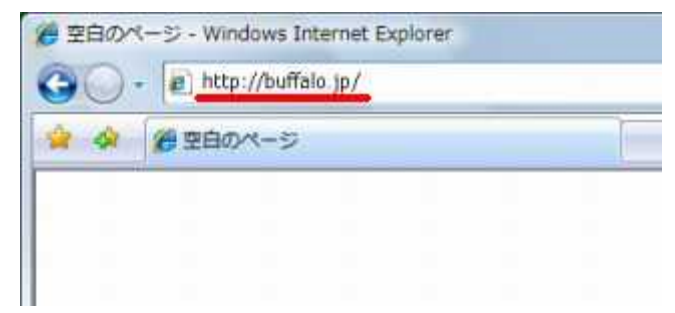

#### 3-8

ログイン画面が表示されたら、ユーザー名に「root」(小文字)、パスワード を空欄にして[OK]をクリックします。

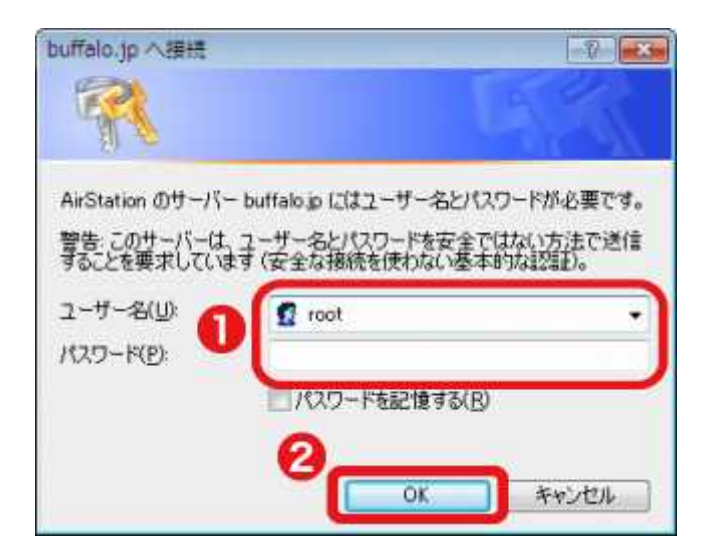

でで memo: プロバイダーによっては、この画面が表示されない場合もあります。この画面が表示されず、ホームページが表示されたときは、これで設定完了です。

#### 3-9

「インターネット@スタート」画面が表示されますので、画面が切り替わるまで待ちます。

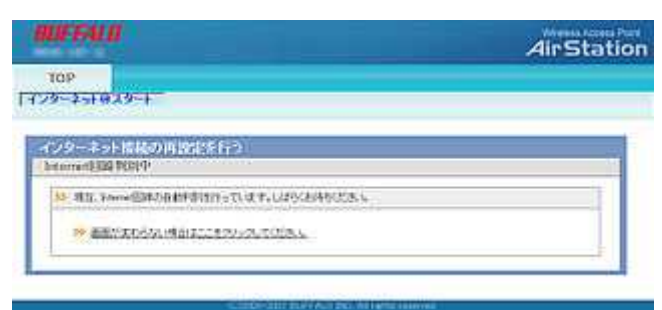

#### 3-10

プロバイダー情報の設定画面が表示されたら、プロバイダーの資料(プロ バイダー登録通知書)にしたがって、各項目を入力し、[進む]をクリックしま す。

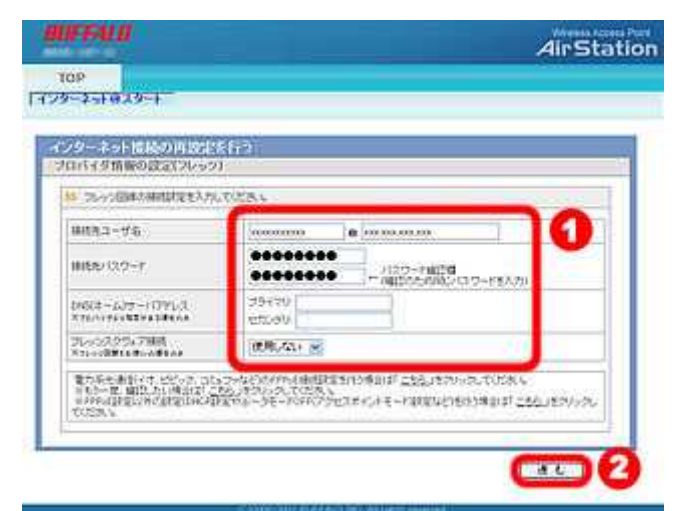

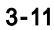

接続確認画面が表示され、インターネットに接続できるか確認がおこなわ れます。

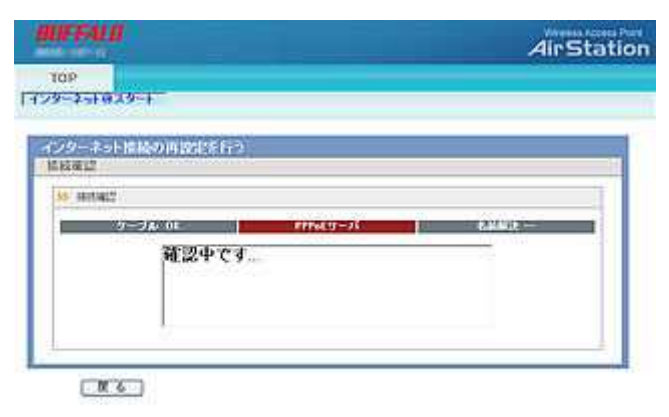

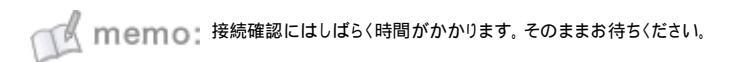

### 3-12

「接続成功です」という画面が表示されたら、[閉じる]をクリックします。

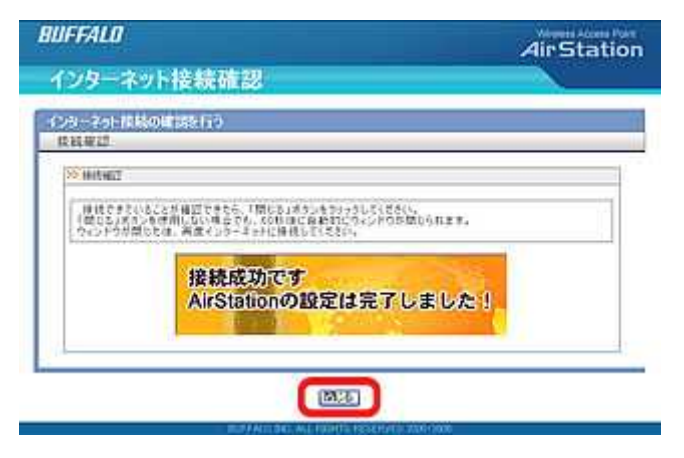

#### 3-13

再度Webブラウザ(InternetExplorerなど)を開いて、ホームページにアクセ スしてください。

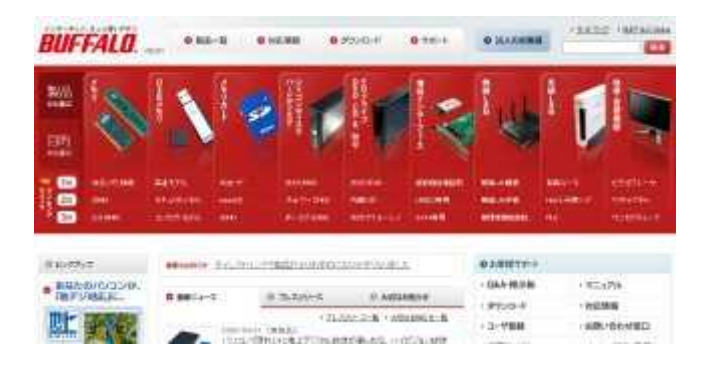

以上で設定は完了です。